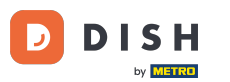

Ora sei nella dashboard di DISH Reservation. Per prima cosa, vai su Settings nel menu alla tua sinistra.

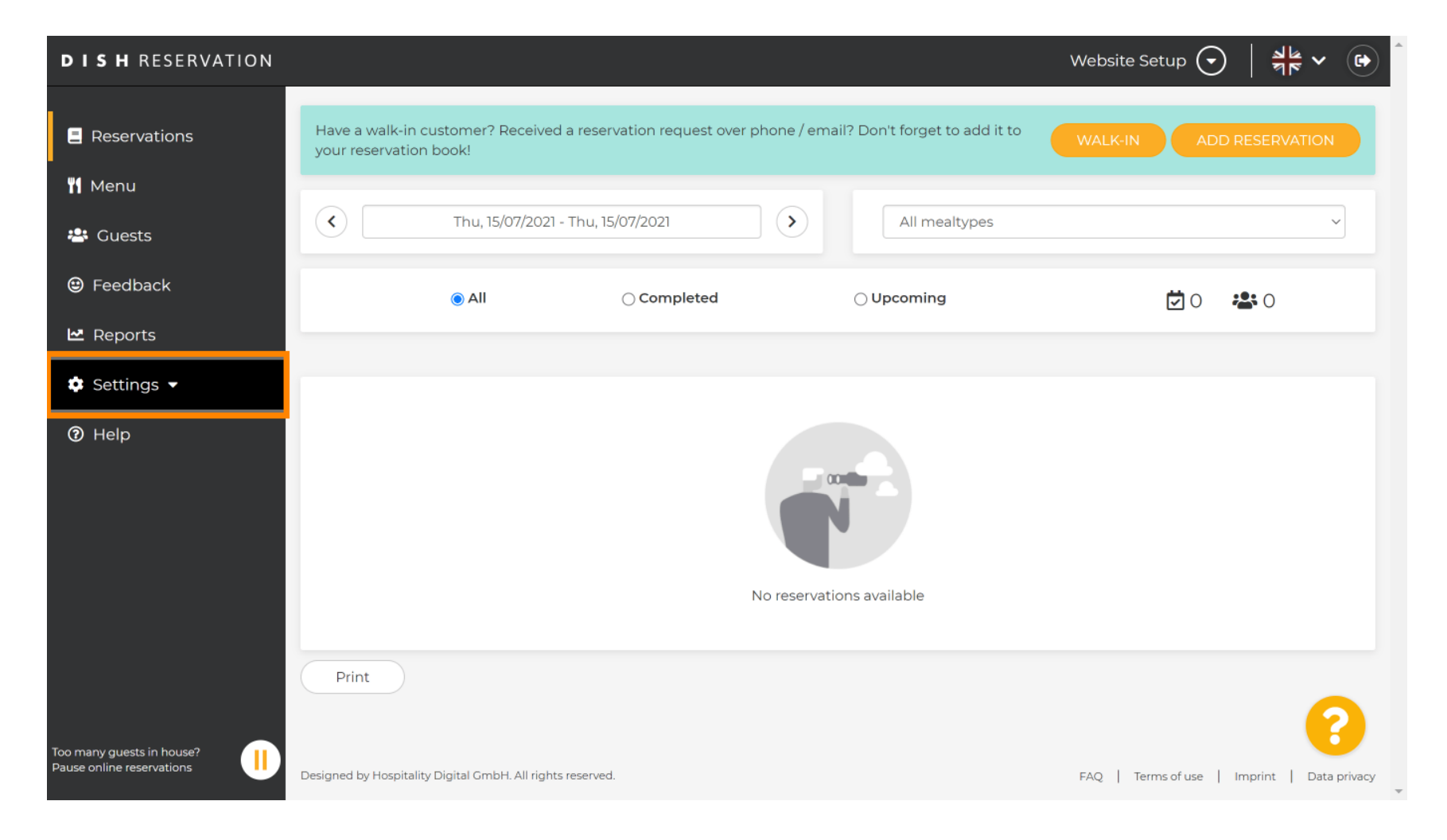

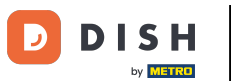

## • Quindi seleziona Account .

| DISH RESERVATION                                       |                                                                                           |                                   | Website Setup 🕤 🛛 📲 🗸 🕞                     |
|--------------------------------------------------------|-------------------------------------------------------------------------------------------|-----------------------------------|---------------------------------------------|
| Reservations                                           | Have a walk-in customer? Received a reservation request over phone your reservation book! | /email? Don't forget to add it to | WALK-IN ADD RESERVATION                     |
| ¶ Menu                                                 |                                                                                           |                                   |                                             |
| 📇 Guests                                               | Thu, 15/07/2021 - Thu, 15/07/2021                                                         | All mealtypes                     | ~                                           |
| 🕲 Feedback                                             | All     Completed                                                                         |                                   | <b>i</b> 0 🛛 🚢 0                            |
| 🗠 Reports                                              |                                                                                           |                                   |                                             |
| 🔹 Settings 👻                                           |                                                                                           |                                   |                                             |
| <b>()</b> Hours                                        |                                                                                           |                                   |                                             |
| 🖻 Reservations                                         |                                                                                           |                                   |                                             |
| 🛱 Tables/Seats                                         |                                                                                           |                                   |                                             |
| <b>%</b> Offers                                        |                                                                                           |                                   |                                             |
| ♠ Notifications                                        | No reservations available                                                                 |                                   |                                             |
| 😭 Account                                              |                                                                                           |                                   |                                             |
| ⑦ Help                                                 | Print                                                                                     |                                   | 2                                           |
| Too many guests in house?<br>Pause online reservations | Designed by Hospitality Digital GmbH. All rights reserved.                                |                                   | FAQ   Terms of use   Imprint   Data privacy |

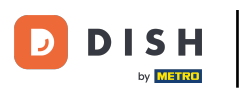

## Dopodiché clicca su I miei dati .

| <b>DISH</b> RESERVATION                                                                                                    |                                                                                                    |                                                                                                    | Website Setup 🕤 🛛 🎽 🗸 🕞                                                                                                    |
|----------------------------------------------------------------------------------------------------|----------------------------------------------------------------------------------------------------|----------------------------------------------------------------------------------------------------|----------------------------------------------------------------------------------------------------|
| E Reservations                                                                                                    | My Establishment                                                                                                    |                                                                                                    | My Data                                                                                                    |
| <ul> <li>Menu</li> <li>Guests</li> <li>Feedback</li> <li>Reports</li> <li>Settings &lt;</li> <li>Settings </li> <li>Hours</li> <li>Reservations</li> <li>Tables/Seats</li> <li>Offers</li> <li>Notifications</li> <li>Account</li> <li>Help</li> </ul> | Establishment name         Website Setup         Street         Company address 2         Additional         12345         Time zone         All dates of the reservation system will be or zone. The time zone is derived from the reservation the reservation the reser | Country<br>Germany<br>y<br>Berlin<br>displayed according to this time<br>staurant address automatically. | Contact Phone (+49)  IS1515155  Email test@test.com Website http://test-restaurant.com Contact language Deutsch  Icegal For legal reasons your website has to provide a privacy policy. You can use our default version or use your own.  Use our default privacy policy Use your own privacy policy |
| Too many guests in house?<br>Pause online reservations                                                                                                    |                                                                                                    |                                                                                                    | SAVE                                                                                                    |

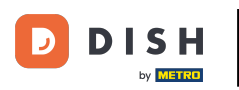

## • Quindi seleziona il pulsante Esporta dati per esportare o salvare i tuoi dati.

| <b>DISH</b> RESERVATION   |                                                            | Website Setup 🕤 🛛 🎽 🗸 🚱 🅯                                                                                                    |
|---------------------------|------------------------------------------------------------|----------------------------------------------------------------------------------------------------|
| Reservations              | My Establishment                                           | <b>9</b> My Data                                                                                                    |
| 🎢 Menu                    | Personal information                                       | Export data                                                                                                    |
| 🐣 Guests                  | Salutation * Please select                                 | You have the right to receive your data in a structured, commonly used<br>and machine-readable format in order to transmit it to another controller. |
| 😉 Feedback                | First name *                                               | Export data                                                                                                    |
| 🗠 Reports                 | Test Max                                                   | Delete account                                                                                                    |
| 🌣 Settings 👻              | Last name *                                                | To delete your DISH Reservation account, please log into DISH                                                                                        |
| <b>(</b> ) Hours          | Trainer                                                    |                                                                                                    |
| Reservations              | Login e-mail training@hd.digital                           |                                                                                                    |
| 🛱 Tables/Seats            |                                                            |                                                                                                    |
| <b>%</b> Offers           | SAVE                                                       |                                                                                                    |
| ♠ Notifications           | Change password                                            |                                                                                                    |
| Account                   | To reset your password, click here.                        |                                                                                                    |
| ⑦ Help                    |                                                            |                                                                                                    |
| oo many guests in house?  |                                                            | (?)                                                                                                    |
| Pause online reservations | Designed by Hospitality Digital GmbH. All rights reserved. | FAQ   Terms of use   Imprint   Data privacy                                                                                                    |

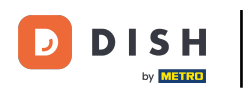

Ecco fatto. Hai completato il tutorial e ora sai come esportare i tuoi dati.

| <b>DISH</b> RESERVATION   |                                                            | Website Setup 🕤 🛛 🎽 🕈 🕶 🌔                                                                                                    |
|---------------------------|------------------------------------------------------------|----------------------------------------------------------------------------------------------------|
| Reservations              | My Establishment                                           | e My Data                                                                                                    |
| 🍴 Menu                    | Personal information                                       | Export data                                                                                                    |
| 🐣 Guests                  | Salutation * Please select                                 | You have the right to receive your data in a structured, commonly used<br>and machine-readable format in order to transmit it to another controller. |
| 😉 Feedback                | First name *                                               | L Export data                                                                                                    |
| 🗠 Reports                 | Test Max                                                   | Delete account                                                                                                    |
| 🌣 Settings 👻              | Last name *                                                | To delete your DISH Reservation account, please log into DISH                                                                                        |
| <b>(</b> ) Hours          | irainer                                                    |                                                                                                    |
| Reservations              | Login e-mail training@hd.digital                           |                                                                                                    |
| 🛱 Tables/Seats            |                                                            |                                                                                                    |
| <b>%</b> Offers           | SAVE                                                       |                                                                                                    |
| ♠ Notifications           | Change password                                            |                                                                                                    |
| Account                   | To reset your password, click here.                        |                                                                                                    |
| ⑦ Help                    |                                                            |                                                                                                    |
| oo many guests in house?  |                                                            | ?                                                                                                    |
| Pause online reservations | Designed by Hospitality Digital GmbH. All rights reserved. | FAQ   Terms of use   Imprint   Data privacy                                                                                                    |

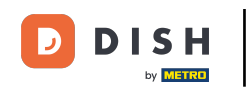

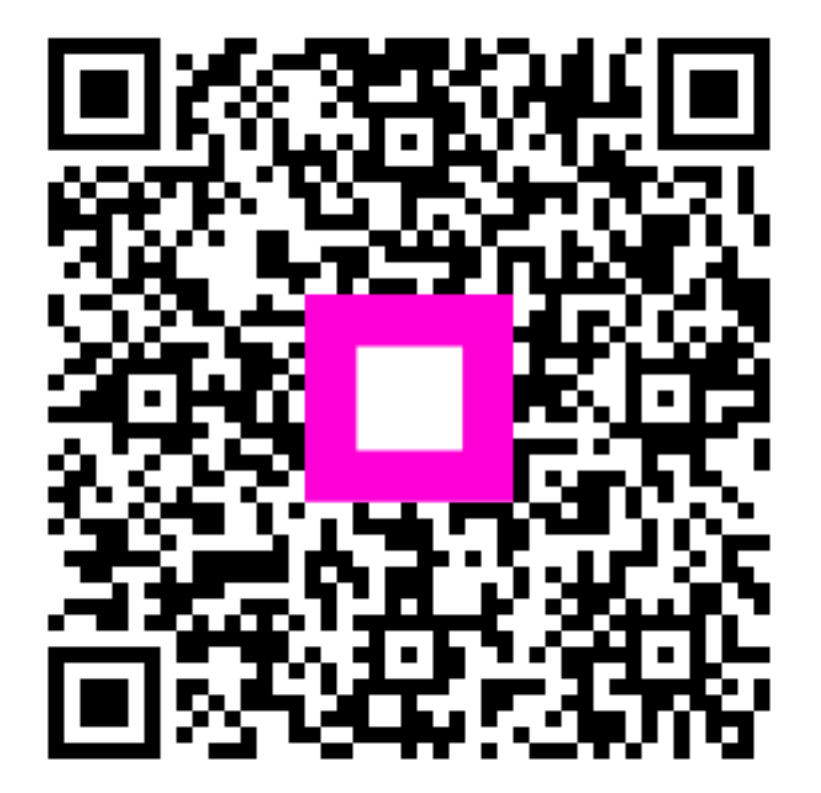

Scansiona per andare al lettore interattivo